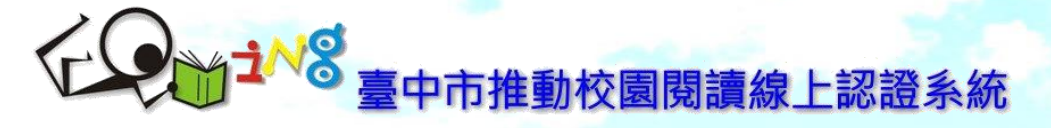

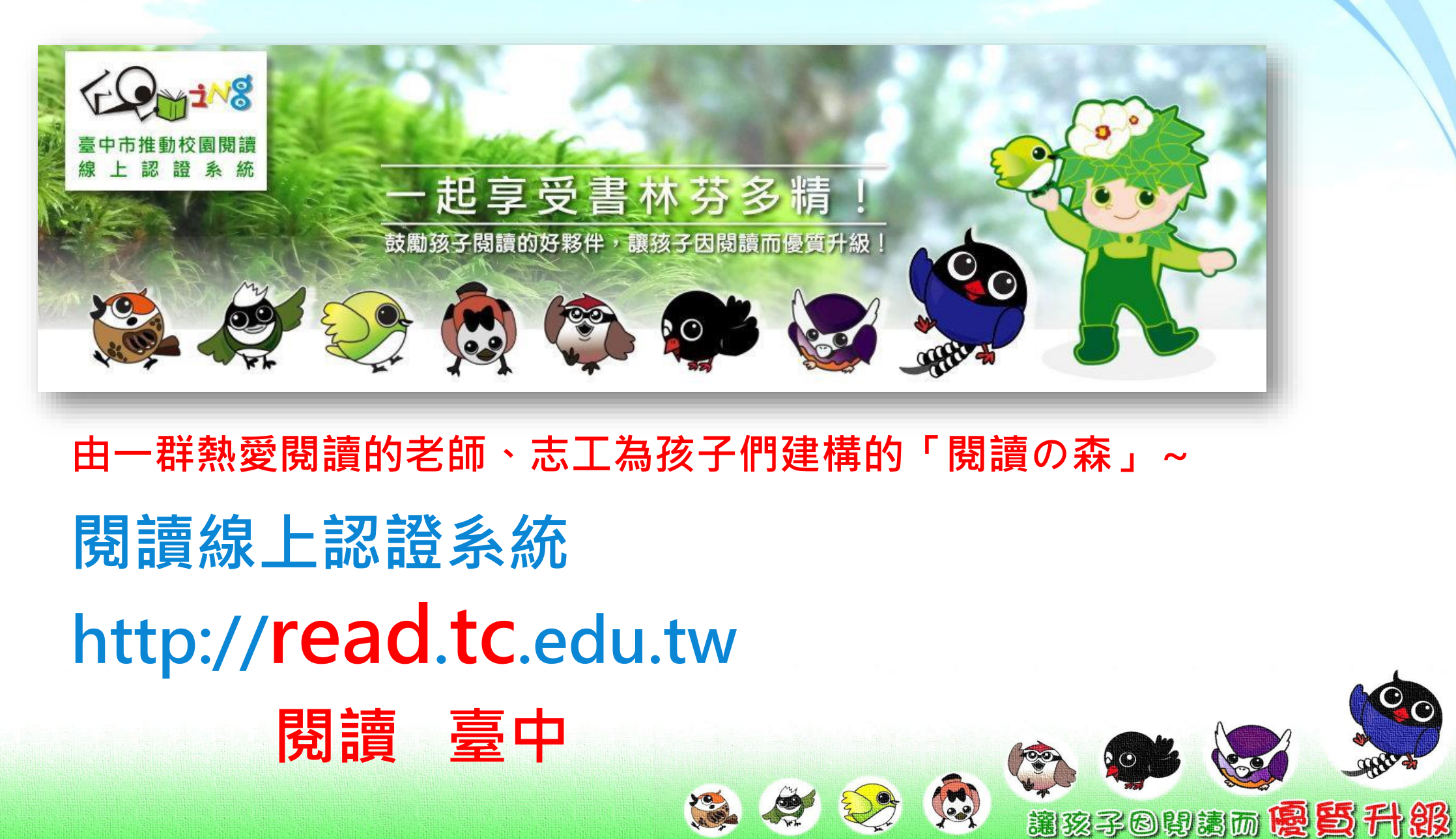

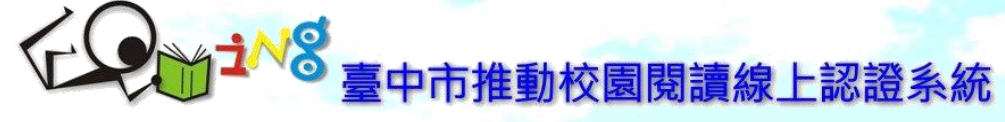

±№8 推動校園閱讀線上認證系統 E-Learning 臺中市國民小學 Reading Certificate System ▶ 閑請 ● 淼 系統首頁 登入系統 🙆 臺中市推動校園閱讀線上認證系統 單 關於本網站 - <u>系統簡介</u> 主辦單位:臺中市政府教育局 Copyright © 2007-2023 Education Bureau, -開門二三問 Taichung City Government.

- <u>系統大事記</u> - 歡迎愛閱的孩子
- 學校申請流程表件

### 1 服務資訊

承辦學校:臺中市北屯區新興國民小學 程式設計與系統維運:阿吉老師 諮詢電話: (04)2426-0290 諮詢信箱:Ijc0224@gmail.com

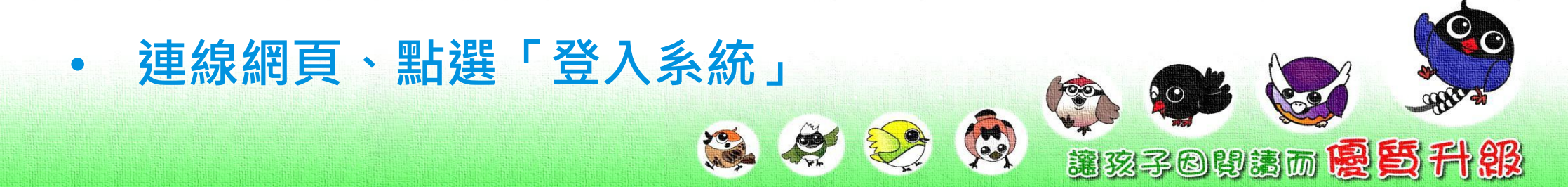

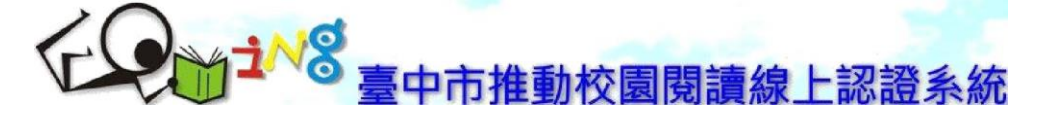

### ▲ 系統首頁

### ₽ 忘記密碼 -+ 註冊帳號

 $\odot$ 

<u>讓孩子日與清丽優賢升級</u>

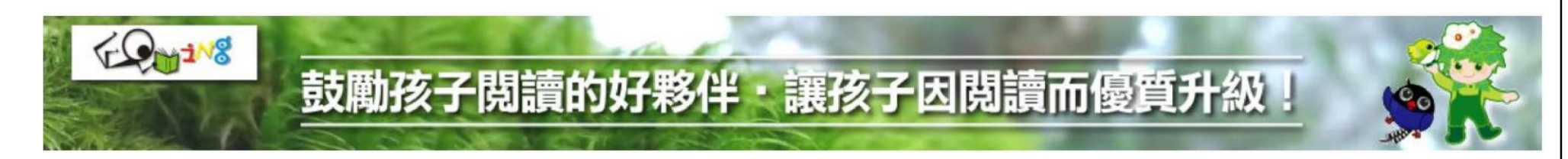

| 學生〇               | 教師、志工 〇  | 學生訪客測試 〇 |
|-------------------|----------|----------|
| ➡ 臺中市推動校園閱讀線上認證系統 | ● 系統服務資訊 |          |

Copyright© 2007-2023 Education Bureau, Taichung City Government. visitors since 2007-09-15.

:ct i t UOt : l!oJa Bili Z ljc0224@gmall.com \. (04)2426-0290

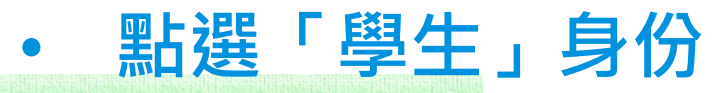

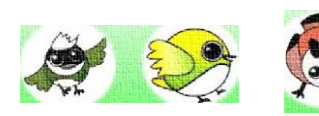

10.00

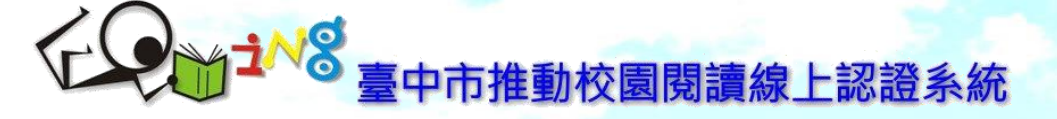

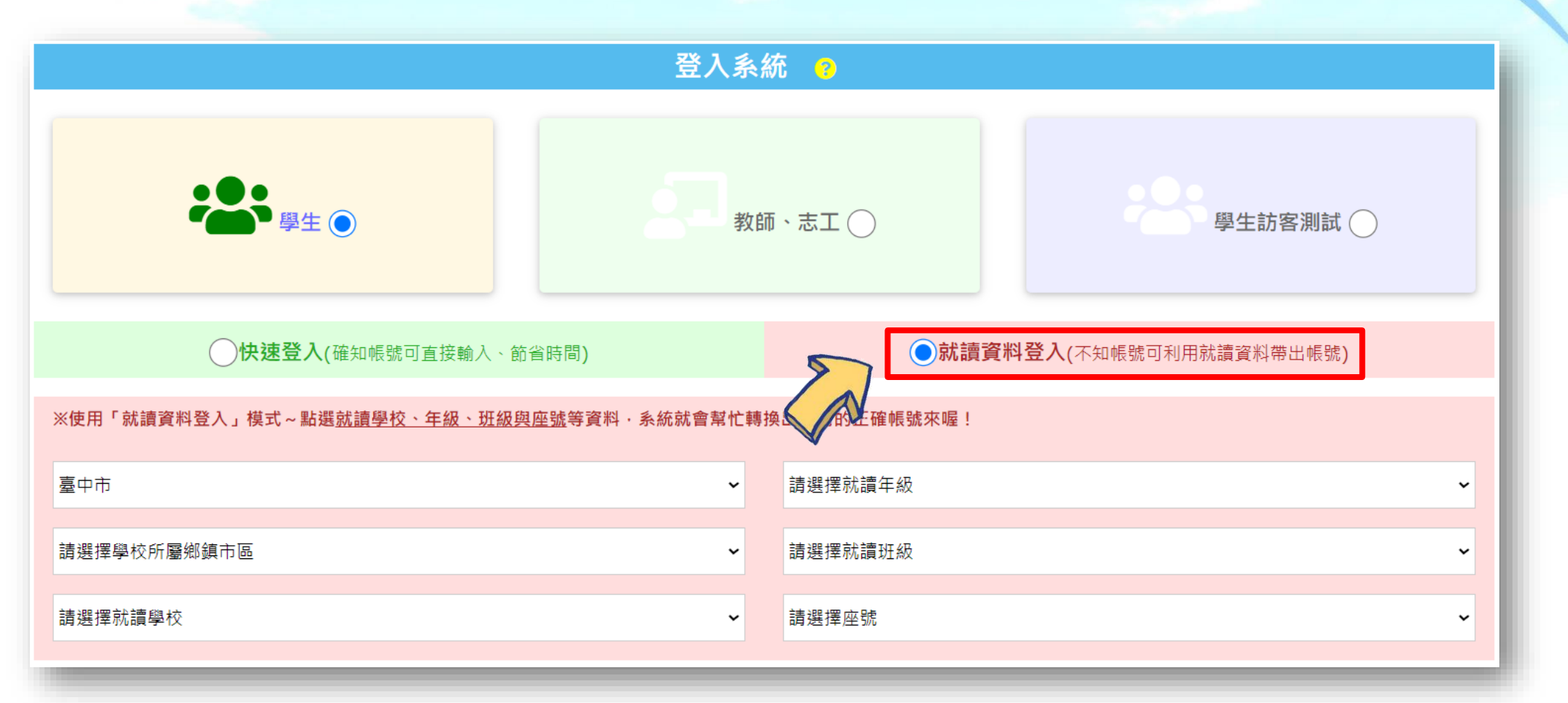

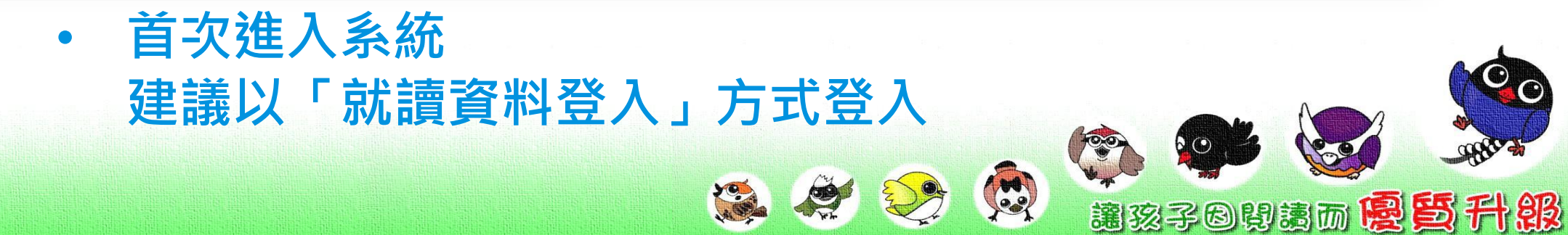

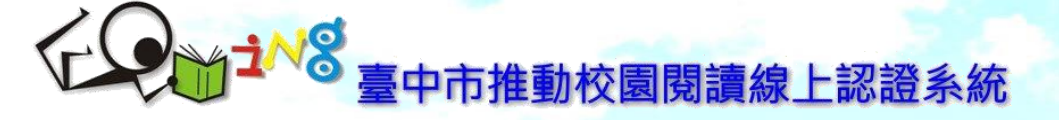

| 登入系統 🥹                                |                         |                               |  |  |  |
|---------------------------------------|-------------------------|-------------------------------|--|--|--|
| 学会の学生 〇                               | 教師、志工 〇                 | 學生訪客測試                        |  |  |  |
| ♥ 使速登入(確知帳號可直接輸入、節省時)                 | <sup>割</sup> )          | <b>資料登入(</b> 不知帳號可利用就讀資料帶出帳號) |  |  |  |
| ※使用「就讀資料登入」模式~點選 <u>就讀學校、年級、班級與座號</u> | 等資料・系統就會幫忙轉換出相對的正確帳號來喔! |                               |  |  |  |
| 臺中市                                   | ✔ 請選擇就讀年級               | ~                             |  |  |  |
| 請選擇學校所屬鄉鎮市區                           | ✔ 請選擇就讀班級               | ~                             |  |  |  |
| 請選擇就讀學校                               | ✔ 請選擇座號                 | ~                             |  |  |  |
|                                       |                         |                               |  |  |  |

🚳 🏈 🤥 🔞

• 選取就讀學校、年級、班級與座號等資料

## 

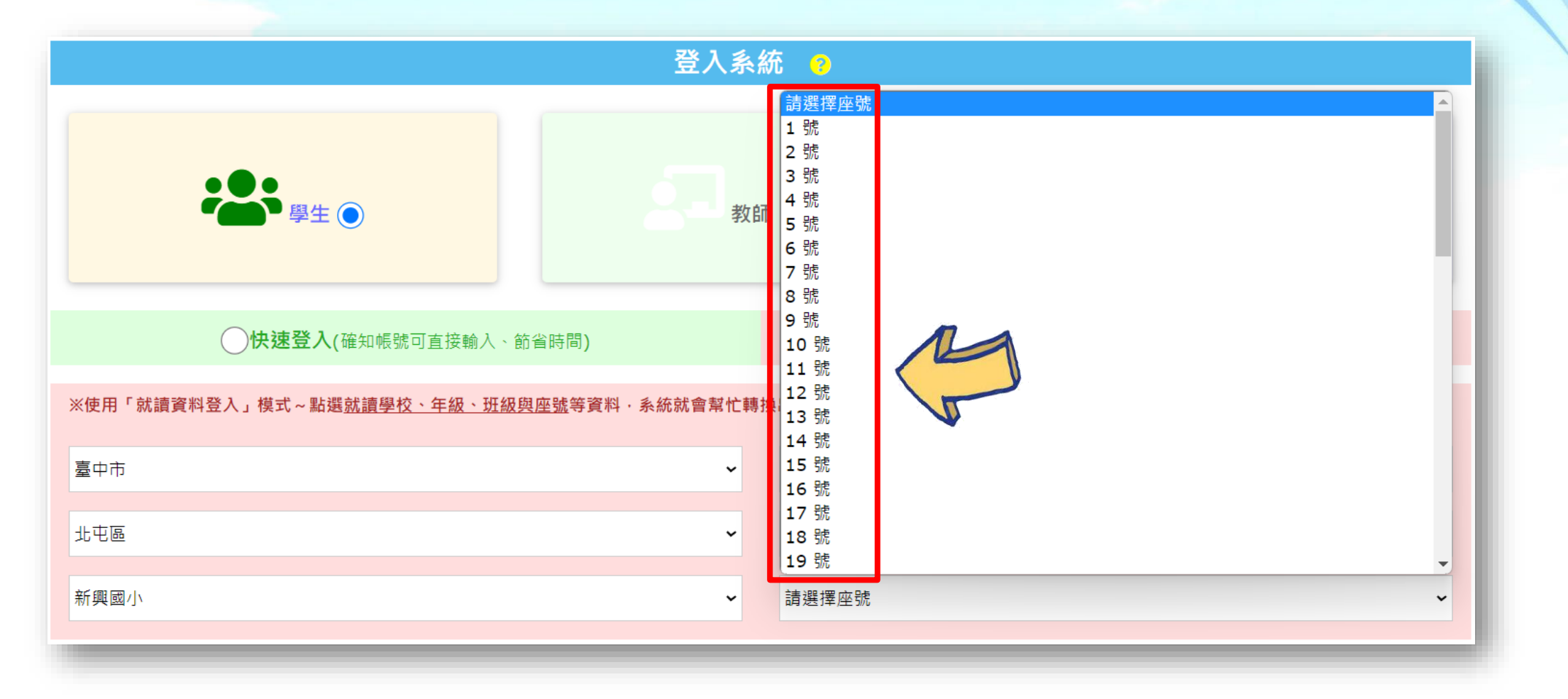

.....

P.

 $\odot$ 

9890 -

(1000) W M

• • •

濾來子O與這面**愛質升級** 

• 資料完整選取後,系統會自動帶出帳號

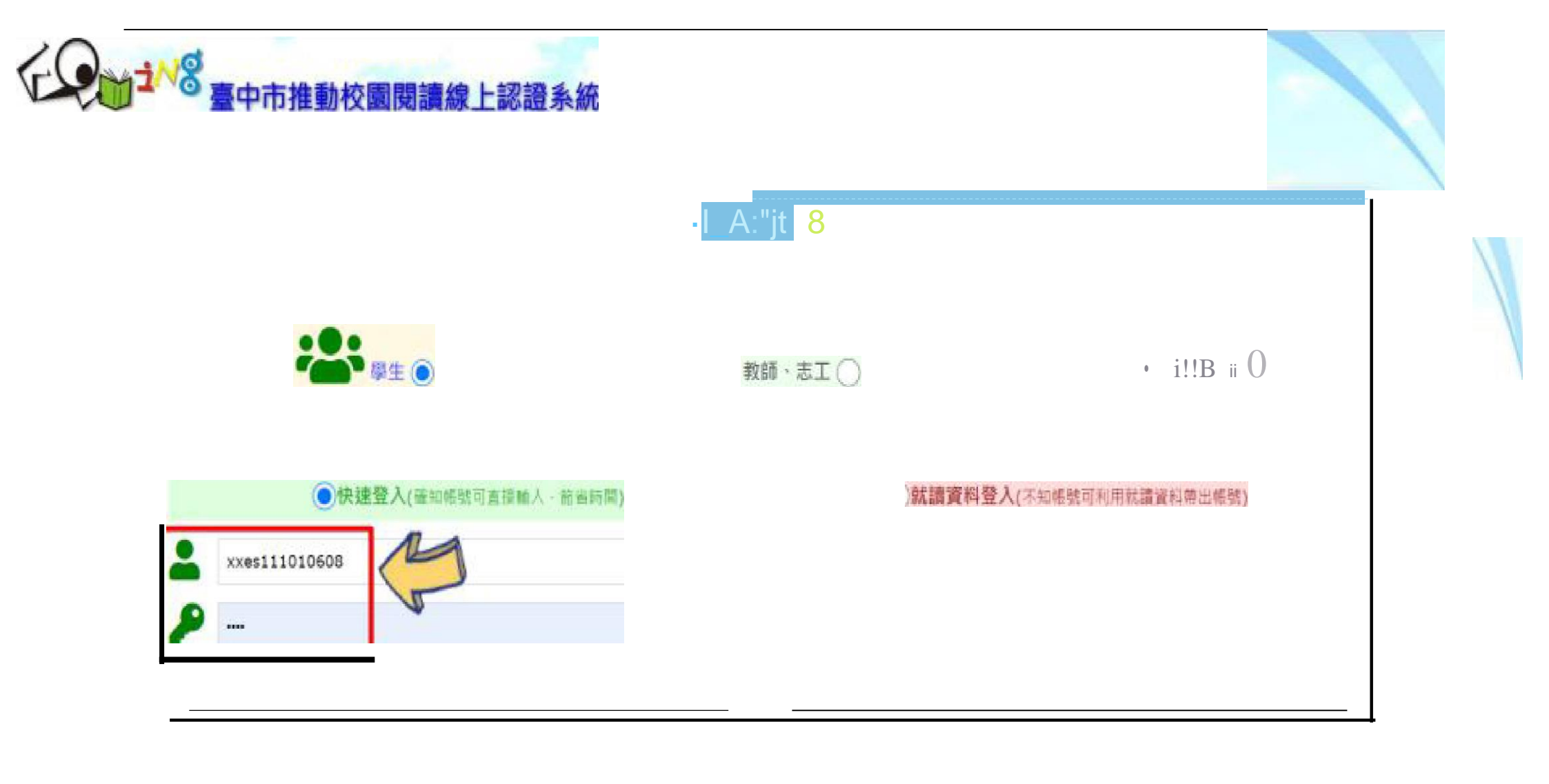

## **系統帶出帳號後、輸入密碼** 密碼:4830160(可登入後更改)

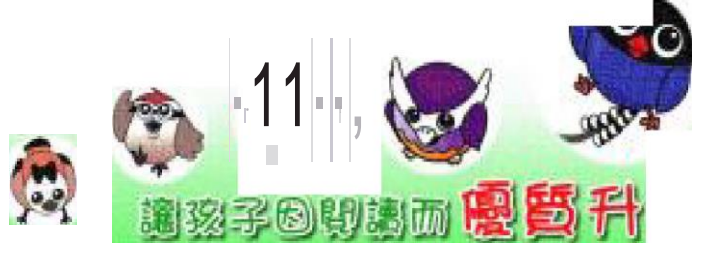

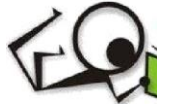

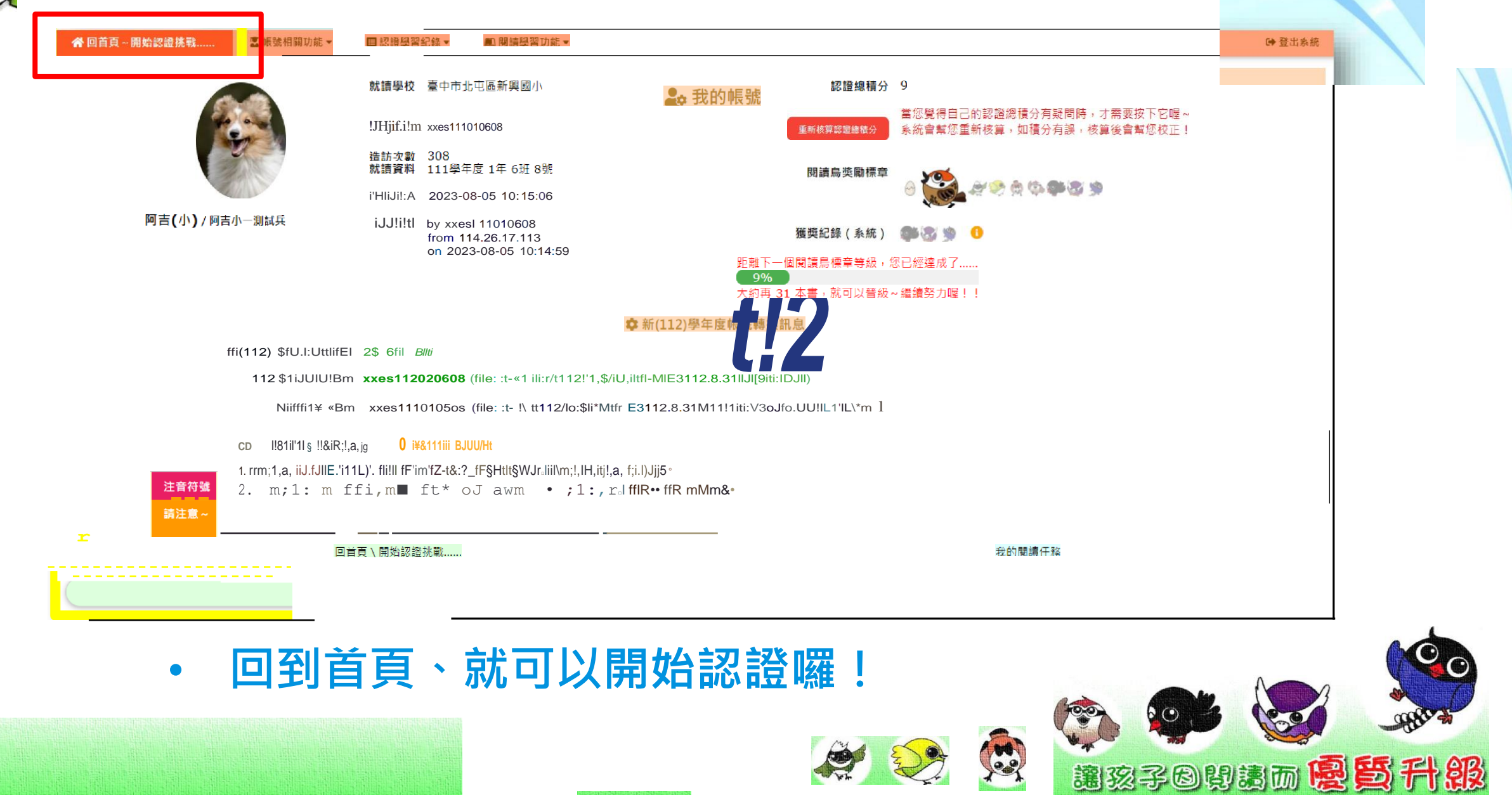

# ▲ 1 × 8 臺中市推動校園閱讀線上認證系統

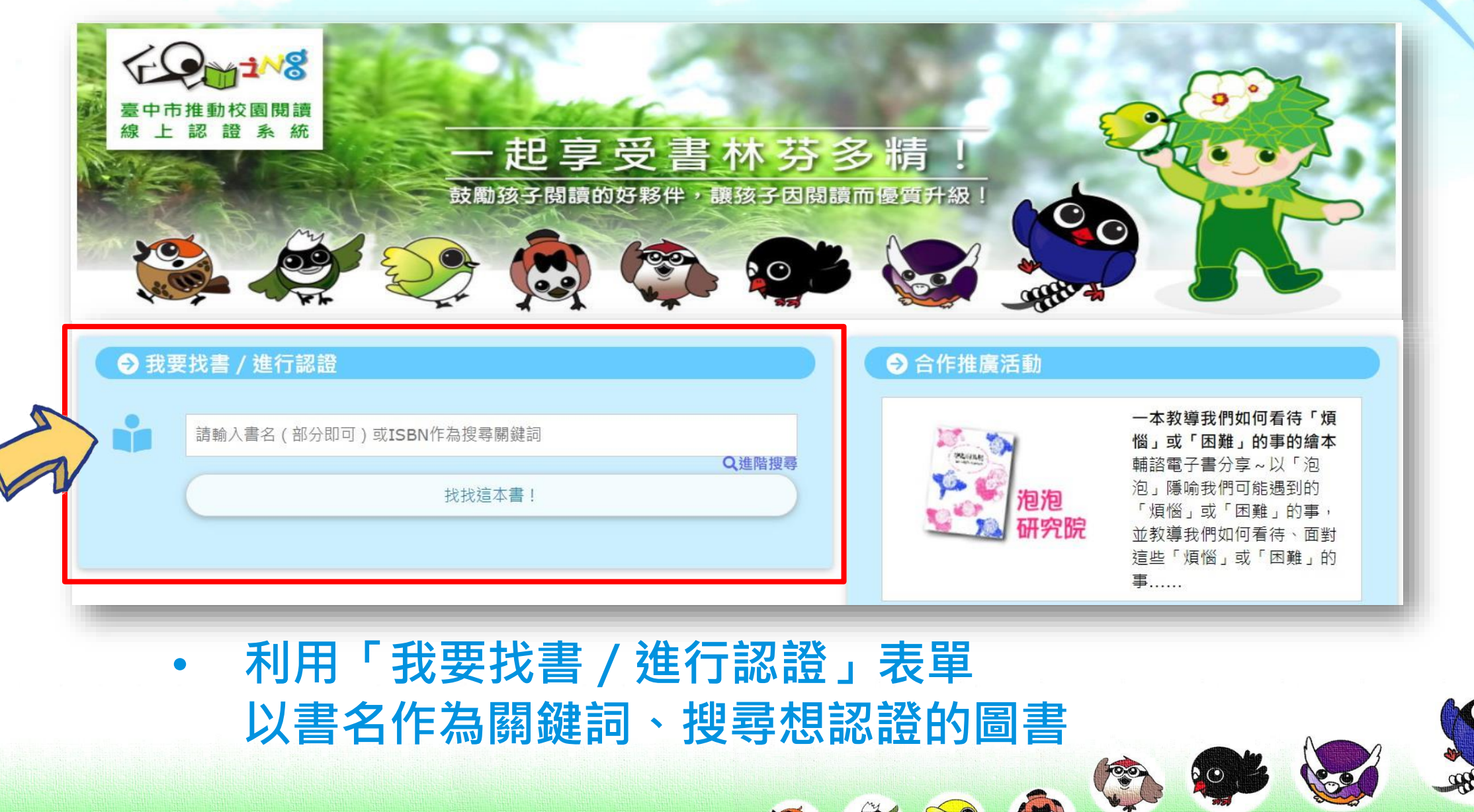

100

邁怒子B與高丽**恩質升級** 

# → 1 1 8 臺中市推動校園閱讀線上認證系統

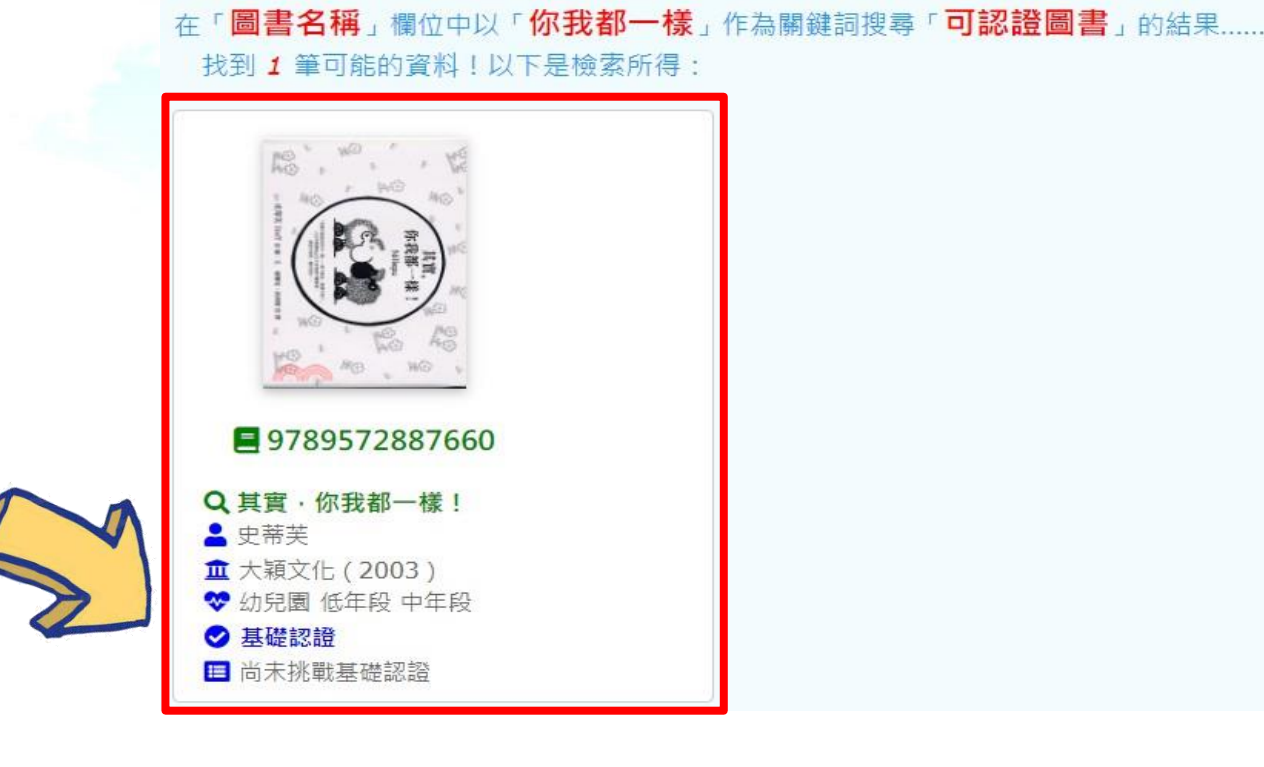

 找到圖書資料後、確認該書「可認證」,
以出版社、出版日、ISBN確認為自己閱讀的書籍後 點選「圖書封面」或「書名」進入書籍資源頁面

10.

 $\odot$ 

1000 1000

0, -

邁怒子O與高丽**恩質升級** 

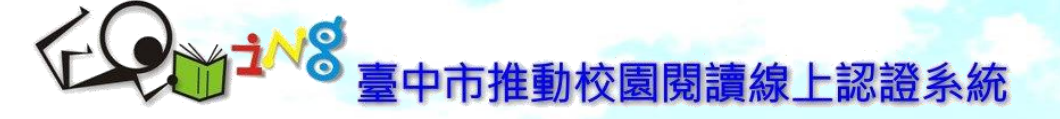

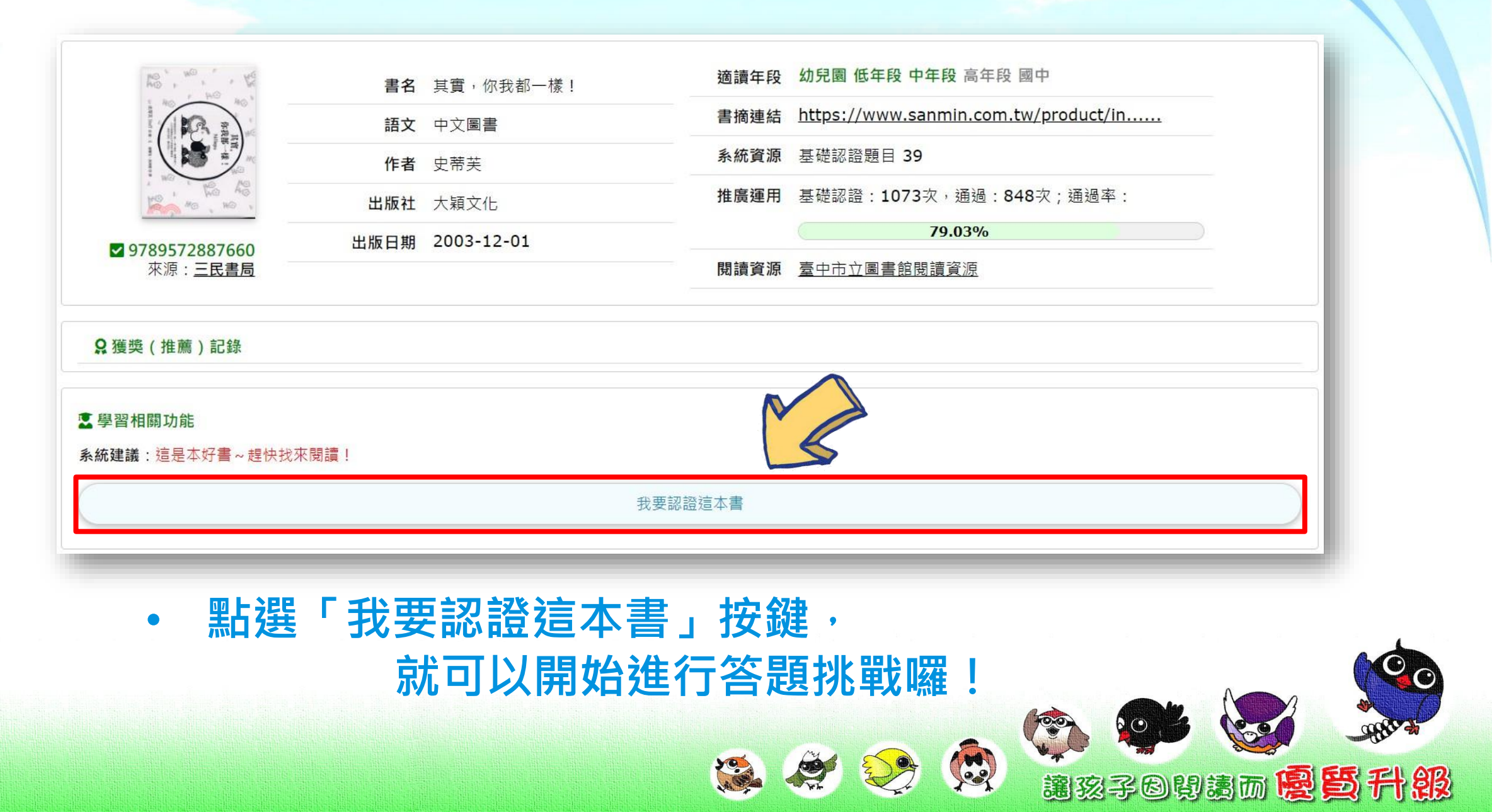

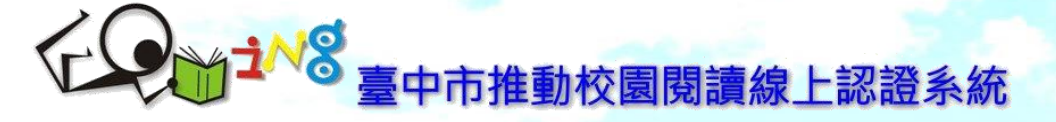

|   |         |           | 【第 <b>1</b> ▶頁 / | 共1頁 / | 共3筆資料】 🔋 🔛                                  |                |    |  |  |
|---|---------|-----------|------------------|-------|---------------------------------------------|----------------|----|--|--|
|   | 系統號     | 認證書籍      | 結果               | 積分    | 認證時間                                        | 來源網址           | 系統 |  |  |
| 1 | 9604433 | 其實,你我都一樣! | ♥ <u>7/10</u>    | 0     | 2023-07-27 10:52:47~<br>2023-07-27 10:54:46 | 140.128.215.39 |    |  |  |
| 2 | 9603775 | 狐狸孵蛋      | ♥ <u>8/10</u>    | 3     | 2023-07-27 10:43:02~<br>2023-07-27 10:46:29 | 140.128.215.39 |    |  |  |
| 3 | 8192903 | 石頭湯       | ♥ 10/10          | 3     | 2023-06-14 11:43:42~<br>2023-06-14 11:45:30 | 140.128.215.39 |    |  |  |
|   |         |           | 通過率              | 2/3(6 | 56.67%)                                     |                |    |  |  |

200

 達到標準(8/10)就能通過挑戰獲得積分, 為自己累積閱讀學習歷程紀錄......

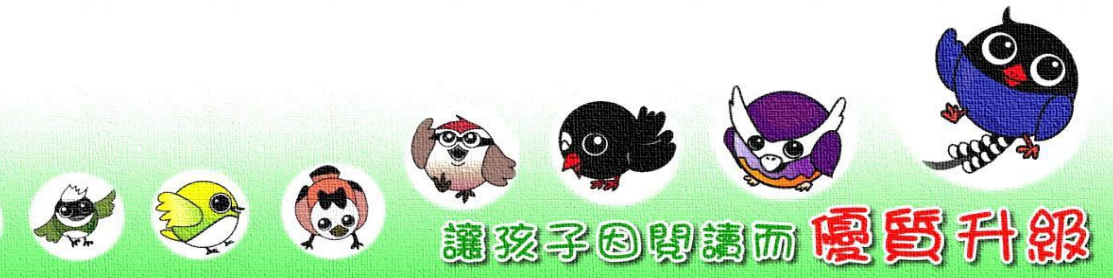